# Compte-Rendu TP10 : Routage statique résumée et route par défaut

## **<u>1. Examen des routes statiques</u>**

Etape 1 : consultation de la configuration (répété sur les 3 routeurs)

• On se connecte aux routeurs, en utilisant le mot de passe **cisco**, puis on utilise le mot de passe class pour passer en mode privilégié à partir de la commande **en**.

User Access Verification

```
Password:
Password:
R1>en
Password:
R1#
User Access Verification
Password:
R2>en
Password:
R2#
User Access Verification
Password:
R3>en
Password:
Password:
R3#
```

• On entre la commande **show running-conf** pour connaître le mode de configuration actuel du routage statique.

```
interface FastEthernet0/0
 ip address 172.16.3.1 255.255.255.0
 duplex auto
speed auto
1
interface FastEthernet0/1
no ip address
duplex auto
speed auto
shutdown
T.
interface Serial0/0/0
ip address 172.16.2.1 255.255.255.0
clock rate 64000
T.
interface Serial0/0/1
no ip address
clock rate 2000000
1
interface Vlanl
no ip address
shutdown
T.
ip classless
ip route 172.16.1.0 255.255.255.0 Serial0/0/0
ip route 192.168.1.0 255.255.255.0 Serial0/0/0
ip route 192.168.2.0 255.255.255.0 Serial0/0/0
```

• On saisit la commande **sh ip route** pour constater l'effet de cette configuration.

```
Rl#sh ip route
Codes: C - connected, S - static, I - IGRP, R - RIP, M - mobile, B -
BGP
       D - EIGRP, EX - EIGRP external, O - OSPF, IA - OSPF inter area
       N1 - OSPF NSSA external type 1, N2 - OSPF NSSA external type 2
       E1 - OSPF external type 1, E2 - OSPF external type 2, E - EGP
       i - IS-IS, L1 - IS-IS level-1, L2 - IS-IS level-2, ia - IS-IS
inter area
       * - candidate default, U - per-user static route, o - ODR
       P - periodic downloaded static route
Gateway of last resort is not set
     172.16.0.0/24 is subnetted, 3 subnets
s
        172.16.1.0 is directly connected, Serial0/0/0
С
        172.16.2.0 is directly connected, Serial0/0/0
С
        172.16.3.0 is directly connected, FastEthernet0/0
s
    192.168.1.0/24 is directly connected, Serial0/0/0
s
    192.168.2.0/24 is directly connected, Serial0/0/0
```

Etape 2 : vérification de la connectivité

• On ping PC2 et PC3 depuis PC1, les pings fonctionnent.

#### C:\>ping 172.16.1.10

Pinging 172.16.1.10 with 32 bytes of data:

```
Reply from 172.16.1.10: bytes=32 time=1ms TTL=126
Reply from 172.16.1.10: bytes=32 time=1ms TTL=126
Reply from 172.16.1.10: bytes=32 time=1ms TTL=126
Reply from 172.16.1.10: bytes=32 time=7ms TTL=126
```

Ping statistics for 172.16.1.10: Packets: Sent = 4, Received = 4, Lost = 0 (0% loss), Approximate round trip times in milli-seconds: Minimum = lms, Maximum = 7ms, Average = 2ms

```
C:\>ping 192.168.2.10
```

Pinging 192.168.2.10 with 32 bytes of data: Reply from 192.168.2.10: bytes=32 time=2ms TTL=125 Reply from 192.168.2.10: bytes=32 time=2ms TTL=125 Reply from 192.168.2.10: bytes=32 time=2ms TTL=125 Reply from 192.168.2.10: bytes=32 time=2ms TTL=125 Ping statistics for 192.168.2.10: Packets: Sent = 4, Received = 4, Lost = 0 (0% loss), Approximate round trip times in milli-seconds: Minimum = 2ms, Maximum = 2ms, Average = 2ms

• On ping PC1 et PC3 depuis PC2, les pings fonctionnent.

```
C:\>ping 172.16.3.10
Pinging 172.16.3.10 with 32 bytes of data:
Reply from 172.16.3.10: bytes=32 time=9ms TTL=126
Reply from 172.16.3.10: bytes=32 time=5ms TTL=126
Reply from 172.16.3.10: bytes=32 time=1ms TTL=126
Reply from 172.16.3.10: bytes=32 time=2ms TTL=126
Ping statistics for 172.16.3.10:
    Packets: Sent = 4, Received = 4, Lost = 0 (0% loss),
Approximate round trip times in milli-seconds:
   Minimum = 1ms, Maximum = 9ms, Average = 4ms
C:\>ping 192.168.2.10
Pinging 192.168.2.10 with 32 bytes of data:
Reply from 192.168.2.10: bytes=32 time=2ms TTL=126
Reply from 192.168.2.10: bytes=32 time=1ms TTL=126
Reply from 192.168.2.10: bytes=32 time=1ms TTL=126
Reply from 192.168.2.10: bytes=32 time=2ms TTL=126
Ping statistics for 192.168.2.10:
    Packets: Sent = 4, Received = 4, Lost = 0 (0% loss),
Approximate round trip times in milli-seconds:
   Minimum = 1ms, Maximum = 2ms, Average = 1ms
```

• On ping PC1 et PC2 depuis PC3, les pings fonctionnent.

```
C:\>ping 172.16.3.10
Pinging 172.16.3.10 with 32 bytes of data:
Reply from 172.16.3.10: bytes=32 time=3ms TTL=125
Reply from 172.16.3.10: bytes=32 time=2ms TTL=125
Reply from 172.16.3.10: bytes=32 time=2ms TTL=125
Reply from 172.16.3.10: bytes=32 time=2ms TTL=125
Ping statistics for 172.16.3.10:
    Packets: Sent = 4, Received = 4, Lost = 0 (0% loss),
Approximate round trip times in milli-seconds:
   Minimum = 2ms, Maximum = 3ms, Average = 2ms
C:\>ping 172.16.1.10
Pinging 172.16.1.10 with 32 bytes of data:
Reply from 172.16.1.10: bytes=32 time=2ms TTL=126
Reply from 172.16.1.10: bytes=32 time=9ms TTL=126
Reply from 172.16.1.10: bytes=32 time=1ms TTL=126
Reply from 172.16.1.10: bytes=32 time=1ms TTL=126
Ping statistics for 172.16.1.10:
   Packets: Sent = 4, Received = 4, Lost = 0 (0% loss),
Approximate round trip times in milli-seconds:
   Minimum = 1ms, Maximum = 9ms, Average = 3ms
```

### 2. Résumé des routes statiques

Etape 1 : remplacement des routes statiques existante par une route résumée

 On passe en mode configuration sur R3 en utilisant la commande conf t, puis on entre les commandes suivantes afin de supprimer les routes statiques existantes par une route résumée.

```
R3(config) #no ip route 172.16.1.0 255.255.255.0 s0/0/1
R3(config) #no ip route 172.16.2.0 255.255.255.0 s0/0/1
R3(config) #no ip route 172.16.3.0 255.255.255.0 s0/0/1
R3(config) #ip route 172.16.0.0 255.255.252.0 192.168.1.2
```

Etape 2 : enregistrement des configurations mises à jour

 On quitte le mode configuration avec CTRL+Z et on enregistre les modifications grâce à la commande copy run start.

```
R3(config)#^Z
R3#
%SYS-5-CONFIG_I: Configured from console by console
R3#copy run start
Destination filename [startup-config]?
Building configuration...
[OK]
```

 Toujours sur R3, on va saisir la commande sh run pour connaître le mode de configuration du routage statique.

```
interface FastEthernet0/1
mac-address 0006.2a91.d285
no ip address
duplex auto
speed auto
 shutdown
I
interface Serial0/0/0
no ip address
clock rate 2000000
1
interface Serial0/0/1
ip address 192.168.1.1 255.255.255.0
1
interface Vlanl
no ip address
shutdown
T.
ip classless
ip route 172.16.0.0 255.255.252.0 192.168.1.2
т
ip flow-export version 9
I
1
I
```

• On entre la commande show ip route pour examiner l'effet de la configuration modifiée.

```
R3#show ip route
Codes: C - connected, S - static, I - IGRP, R - RIP, M - mobile, B -
BGP
       D - EIGRP, EX - EIGRP external, O - OSPF, IA - OSPF inter area
       N1 - OSPF NSSA external type 1, N2 - OSPF NSSA external type 2
       E1 - OSPF external type 1, E2 - OSPF external type 2, E - EGP
       i - IS-IS, L1 - IS-IS level-1, L2 - IS-IS level-2, ia - IS-IS
inter area
       * - candidate default, U - per-user static route, o - ODR
       P - periodic downloaded static route
Gateway of last resort is not set
    172.16.0.0/22 is subnetted, 1 subnets
s
       172.16.0.0 [1/0] via 192.168.1.2
С
    192.168.1.0/24 is directly connected, Serial0/0/1
    192.168.2.0/24 is directly connected, FastEthernet0/0
С
```

Etape 4 : vérification de la connectivité

 On va ping PC1 et PC2 depuis PC3 pour s'assurer qu'ils soient bien connectés. Les pings fonctionnent.

```
C:\>ping 172.16.3.10
Pinging 172.16.3.10 with 32 bytes of data:
Reply from 172.16.3.10: bytes=32 time=2ms TTL=125
Reply from 172.16.3.10: bytes=32 time=2ms TTL=125
Reply from 172.16.3.10: bytes=32 time=12ms TTL=125
Reply from 172.16.3.10: bytes=32 time=2ms TTL=125
Ping statistics for 172.16.3.10:
    Packets: Sent = 4, Received = 4, Lost = 0 (0% loss),
Approximate round trip times in milli-seconds:
    Minimum = 2ms, Maximum = 12ms, Average = 4ms
C:\>ping 172.16.1.10
Pinging 172.16.1.10 with 32 bytes of data:
Reply from 172.16.1.10: bytes=32 time=10ms TTL=126
Reply from 172.16.1.10: bytes=32 time=5ms TTL=126
Reply from 172.16.1.10: bytes=32 time=1ms TTL=126
Reply from 172.16.1.10: bytes=32 time=6ms TTL=126
Ping statistics for 172.16.1.10:
    Packets: Sent = 4, Received = 4, Lost = 0 (0% loss),
Approximate round trip times in milli-seconds:
   Minimum = 1ms, Maximum = 10ms, Average = 5ms
```

### 3. Configuration d'un réseau d'extrémité

Etape 1 : remplacement des routes statiques existantes par une route statique par défaut

• Cette fois-ci, on va se placer sur R1, passer en mode configuration avec la commande **conf t**, puis, remplacer toutes ses routes statiques existantes pour les remplacer par une route par défaut.

```
Rl(config) #no ip route 172.16.1.0 255.255.255.0 s0/0/0
Rl(config) #no ip route 192.168.1.0 255.255.255.0 s0/0/0
Rl(config) #no ip route 192.168.2.0 255.255.255.0 s0/0/0
Rl(config) #ip route 0.0.0.0 0.0.0.0 172.16.2.2
```

Etape 2 : enregistrement des configurations mises à jour

• On quitte le mode configuration sur R1 avec **CTRL+Z**, puis, on enregistre les modifications en saisissant la commande **copy run start**.

```
Rl(config)#^Z
Rl#
%SYS-5-CONFIG_I: Configured from console by console
Rl#copy run start
Destination filename [startup-config]?
Building configuration...
[OK]
```

 Même opération que sur R3, on va saisir la commande show running-config pour connaître le mode de configuration actuel du routage statique de R1.

```
interface FastEthernet0/0
 ip address 172.16.3.1 255.255.255.0
 duplex auto
speed auto
I
interface FastEthernet0/1
no ip address
duplex auto
speed auto
 shutdown
I.
interface Serial0/0/0
ip address 172.16.2.1 255.255.255.0
 clock rate 64000
.
interface Serial0/0/1
no ip address
clock rate 2000000
.
interface Vlanl
no ip address
shutdown
I.
ip classless
ip route 0.0.0.0 0.0.0.0 172.16.2.2
!
```

• Ensuite, on entre la commande show ip route pour examiner l'effet de la configuration modifiée.

```
Rl#show ip route
Codes: C - connected, S - static, I - IGRP, R - RIP, M - mobile, B -
BGP
       D - EIGRP, EX - EIGRP external, O - OSPF, IA - OSPF inter area
      N1 - OSPF NSSA external type 1, N2 - OSPF NSSA external type 2
      E1 - OSPF external type 1, E2 - OSPF external type 2, E - EGP
      i - IS-IS, L1 - IS-IS level-1, L2 - IS-IS level-2, ia - IS-IS
inter area
       * - candidate default, U - per-user static route, o - ODR
       P - periodic downloaded static route
Gateway of last resort is 172.16.2.2 to network 0.0.0.0
    172.16.0.0/24 is subnetted, 2 subnets
С
     172.16.2.0 is directly connected, Serial0/0/0
       172.16.3.0 is directly connected, FastEthernet0/0
С
S*
   0.0.0.0/0 [1/0] via 172.16.2.2
```

Etape 4 : vérification de la connectivité

• Pour finir, on va ping PC2 et PC3 depuis PC1, pour vérifier leur connectivité. Les pings fonctionnent.

#### C:\>ping 172.16.1.10

Pinging 172.16.1.10 with 32 bytes of data:

```
Reply from 172.16.1.10: bytes=32 time=2ms TTL=126
Reply from 172.16.1.10: bytes=32 time=1ms TTL=126
Reply from 172.16.1.10: bytes=32 time=2ms TTL=126
Reply from 172.16.1.10: bytes=32 time=1ms TTL=126
```

Ping statistics for 172.16.1.10: Packets: Sent = 4, Received = 4, Lost = 0 (0% loss), Approximate round trip times in milli-seconds: Minimum = lms, Maximum = 2ms, Average = lms

C:\>ping 192.168.2.10

Pinging 192.168.2.10 with 32 bytes of data:

Reply from 192.168.2.10: bytes=32 time=2ms TTL=125 Reply from 192.168.2.10: bytes=32 time=3ms TTL=125 Reply from 192.168.2.10: bytes=32 time=2ms TTL=125 Reply from 192.168.2.10: bytes=32 time=12ms TTL=125

Ping statistics for 192.168.2.10: Packets: Sent = 4, Received = 4, Lost = 0 (0% loss), Approximate round trip times in milli-seconds: Minimum = 2ms, Maximum = 12ms, Average = 4ms